# The New Taxonomy Management System

Patrick Redington, PhD Salt Lake OI&T Field Office

### Taxonomies Were Pointer Based

#### • Pointers to

ICD Diagnosis, file #80
ICD Operation/Procedure file, #80.1

o CPT, file #81

- Defined a range of codes
- Used expansion

# **Problems With Expansion**

- Ranges are meaningless in some coding systems

   SNOMED CT
- Breaking down unrelated code inserted into a range

### Taxonomies Are Now Lexicon Based

- Based on a search term or code
  - Enter search term or code
  - Choose coding system
  - Lexicon search returns all matching codes
  - Select codes to be included in the taxonomy

# This Is A General Approach

 It makes it possible for Clinical Reminders to support any coding system defined in the Coding Systems file, #757.03

#### Provided

The coding system is maintained in Lexicon
Patient data using the coding system is stored in VistA

### Coding Systems File #757.03

- Defines
  - Three-character abbreviation
  - Nomenclature
  - Source title
  - o Source
- Example
  - o ICD
  - o ICD-9-CM
  - International Classification of Diseases, Diagnosis, 9th Edition
  - US Department of Health and Human Services

### Coding Systems Supported By Clinical Reminders

| Abbreviation | Nomenclature |
|--------------|--------------|
| 10D          | ICD-10-CM    |
| 10P          | ICD-10-Proc  |
| СРТ          | CPT-4        |
| CPC          | HCPCS        |
| ICD          | ICD-9-CM     |
| ICP          | ICD-9-Proc   |
| SCT          | SNOMED CT    |

# New Taxonomy Management System

- No more navigating menus
- Everything is done from the main screen
- This application integrates and uses
  - List Manager
  - o ScreenMan
  - o Browser

### Browser and ScreenMan Basics

- FileMan Getting Started Manual
  - Browser Part I Section 4
  - o ScreenMan Part II Section 8

### ScreenMan Shortcuts Can Save Time

- All start with NumLock key (NL)
- (NL)C close a screen
- (NL)E exit and save changes
- (NL)H help
- (NL)Q exit and do not save changes
- (NL)Z zoom editor

### Some Browser Actions

- (NL)B go to bottom
- (NL)E exit
- (NL)F find
- (NL)H help
- (NL)Q quit
- (NL)T go to top

## Reflections Terminal Emulator Setup Hints

- Screen element Normal
- Default is
  - Background white
  - Foreground black
- Suggestion
  - Background not white
  - Foreground whatever you like with the chosen background

# Taxonomy DD Changes

- Brief Description replaced by Description
- Pointer multiples replaced by Selected Codes Multiple
- Selectable Diagnosis and Selectable Procedures multiples no longer used for dialogs
- Instead codes are marked as Use In Dialog (UID)

### Conversions Done During Installation

- Contents of Brief Description copied to Description
- Each range of codes moved to Selected Codes
  - Term/Code becomes "Copy from ABC range LLL to HHH"
    - ABC three-character coding system abbreviation
    - LLL low code
    - HHH high code
  - o Example
    - Copy from ICD range 250.00 to 250.93
- Active selectable diagnosis and selectable procedure codes marked as Use In Dialog

# Dialogs Will Now Use Taxonomies Exclusively

- Individual codes no longer used as findings or additional findings
- Taxonomies for dialogs will be automatically generated
- Name example
   ICD9 250.53
- Description
  - This taxonomy was automatically generated from Reminder Dialog IEN: 5343

# Released July 24, 2014

- Multi-package build: CR\_ICD-10\_UPDATE.KID
  - o DG\*5.3\*862
  - o GMPL\*2.0\*44
  - o PXRM\*2.0\*26
- Requires ICD\*18.0\*57 and LEX\*2.0\*80
   combined build: ICD\_18\_57.KID

### Work in Progress PXRM\*2\*47

#### Clean-up

- o Delete obsolete fields
- Delete obsolete options and protocols
- Add All Selected Codes view
- Add Value Set Files
  - NLM Value Set Coding Systems
  - NLM Value Sets
  - NLM Quality Measure Groups
- Create a taxonomy from a Value Set
  - Only import codes from supported coding systems